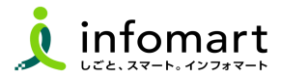

## おもて情報の作成

## 画面から請求書を作成して発行する方法です。

- [発行TOP]をクリックします。
- 2 [新規作成]を選択します。

| 発行TOP                   | 受取TOP          | 設定・登録          | ご利用ガイド           | お問い合わせ        | 業界チャネル                     |
|-------------------------|----------------|----------------|------------------|---------------|----------------------------|
| 【必ずお読みください】             | インボイス制度対応に伴    | う機能変更でのご注意(    | (4月26日リリース)      |               |                            |
| 有料会貝限定 3,00             | 00人以上が参加するコミュニ | ティサイト!電子化率UPや  | 法対応のコンテンツも掲載中    | ュ! 初めての方/IDを  | お持ちの方                      |
| 通知書管理                   | あなたの業務         |                |                  |               |                            |
| 受信済一覧                   | 発行先企業から請求書     | 書書式の追加・変更がありまし | た。               | 確認            | 完全準備ガー                     |
| 請求書作成                   | 請求書の状況 🖓       |                |                  | ▼詳細を見る        |                            |
| <u>新規作成</u><br>一括アップロード |                |                | 発行日基準 2023/07/01 | ~2023/07/31 🛗 | インボイス制度<br>システム変更内容の確認はこちら |
| 保存中一覧                   | 승計             |                | 0作               | ¥0            | Contraction of the second  |
|                         |                |                |                  |               | Information                |

④「履歴から作成」とは

過去に発行した請求書を基に、内容を複製して新たな請求書を作成。

**⑤**「テンプレートから作成」とは

特定の取引先向けとして事前に設定したテンプレートを利用して、請求書を作成。

**⑥**「一括アップロード作成」とは

社内システムから出力したデータをアップロードで作成。

- ❸ [新規に作成]が選択されている画面です。
- ④ [請求書書式設定]を選択します。

| 発行TOP                                                           | 受取TOP 設?                                                     | 定·登録                                       | ご利用ガイド                           | đ             | 別い合わせ      | 業界チャネル  |
|-----------------------------------------------------------------|--------------------------------------------------------------|--------------------------------------------|----------------------------------|---------------|------------|---------|
| 請求書作成 単葉                                                        | 春求書を作成することができま<br>若行履歴やテンプレートを使い                             | す。<br>、作成の手間軽減がで?                          | きます。                             |               |            | •       |
| あな18 処理(6)                                                      | 4 作成                                                         | 承認依頼中                                      | 発行〉                              | 斉             | 6          |         |
| - 新期二作曲                                                         |                                                              |                                            | ,但方一戰                            | the first     | ±∓≂=!      |         |
|                                                                 |                                                              |                                            |                                  | лл-этерж      | · 10/ 921  | ⊣ ГТЕЛ% |
| 1 おも(作成 > 2 明細作                                                 | 版 > 3 承認進拔 >                                                 | 4 確認回回 > 5                                 | 元(                               |               |            |         |
| ②取引先が受け取る請求書(おもて)に                                              |                                                              |                                            |                                  | 🖉 保ィ          | をする ト 明終   | 肥を作成す   |
| 諸求書書式設定 😕                                                       | 自治体名 (適格請求書保存)<br> 書式を複数設定している場合は、                           | あ <mark>式) 目一覧から選択<br/>またで発行できます。 き</mark> |                                  | ( <u>はこちら</u> |            |         |
| 請求書タイトル<br>(12文字以内)                                             | 請求書                                                          | □ 請求書タイトルを変〕                               | 更する <mark>▶ <u>タイトルを</u>変</mark> | 更する場合         | の注意事項      |         |
| 請求金額タイトル<br>(10支空以内)                                            | 請求金額                                                         | □ 請求金額タイトルを認                               | 変更する                             |               |            |         |
| 請求元                                                             | 〒105-0022<br>東京都港区海岸1-2-3<br>インフォマート株式会社<br>TEL:03-5776-1145 |                                            |                                  |               |            |         |
| 発行先 医侧                                                          | 目一覧から選択                                                      |                                            |                                  |               |            |         |
|                                                                 | 空白時には登録されたフォーマッ                                              | トで自動採番されます                                 | ]                                |               |            |         |
| 件名<br>(andrew blan)                                             | 2023年●月 物品購入分のご請:                                            | 求書                                         |                                  |               |            |         |
| 入金方法                                                            | 銀行振込 🔳 一覧から選択                                                |                                            |                                  |               |            |         |
| 振込先                                                             | 金融機関                                                         | 支店                                         | 預金種別                             | □座番号          | 預金者名       |         |
| 0.0144 (1933-198)                                               | (1234)三井住友銀行                                                 | (679)浜松町支店                                 | その他                              | 1234567       | 株式会社インフォマー | h 💼     |
| (帝口                                                             | ■振込先を選択する                                                    |                                            | 入会前服用                            |               |            |         |
| 相当 ?                                                            |                                                              |                                            |                                  |               |            |         |
|                                                                 |                                                              |                                            |                                  | 1             |            |         |
| (G)((G)((C)((G)((G)((C)((G)((G)((G)((G)(                        | ● <b>碩客コード1</b><br>○EDI情報                                    | 顧客コー                                       | F2                               |               |            |         |
| ビーン(COC文字以内)<br>識別表示<br>(合計40文字以内)<br>識別方には?<br>備考<br>(COO文字以内) | ● <b>顧客コード1</b><br>○ EDII情報                                  | 顧客コー                                       | F2                               |               |            |         |

1

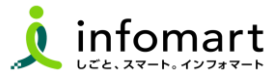

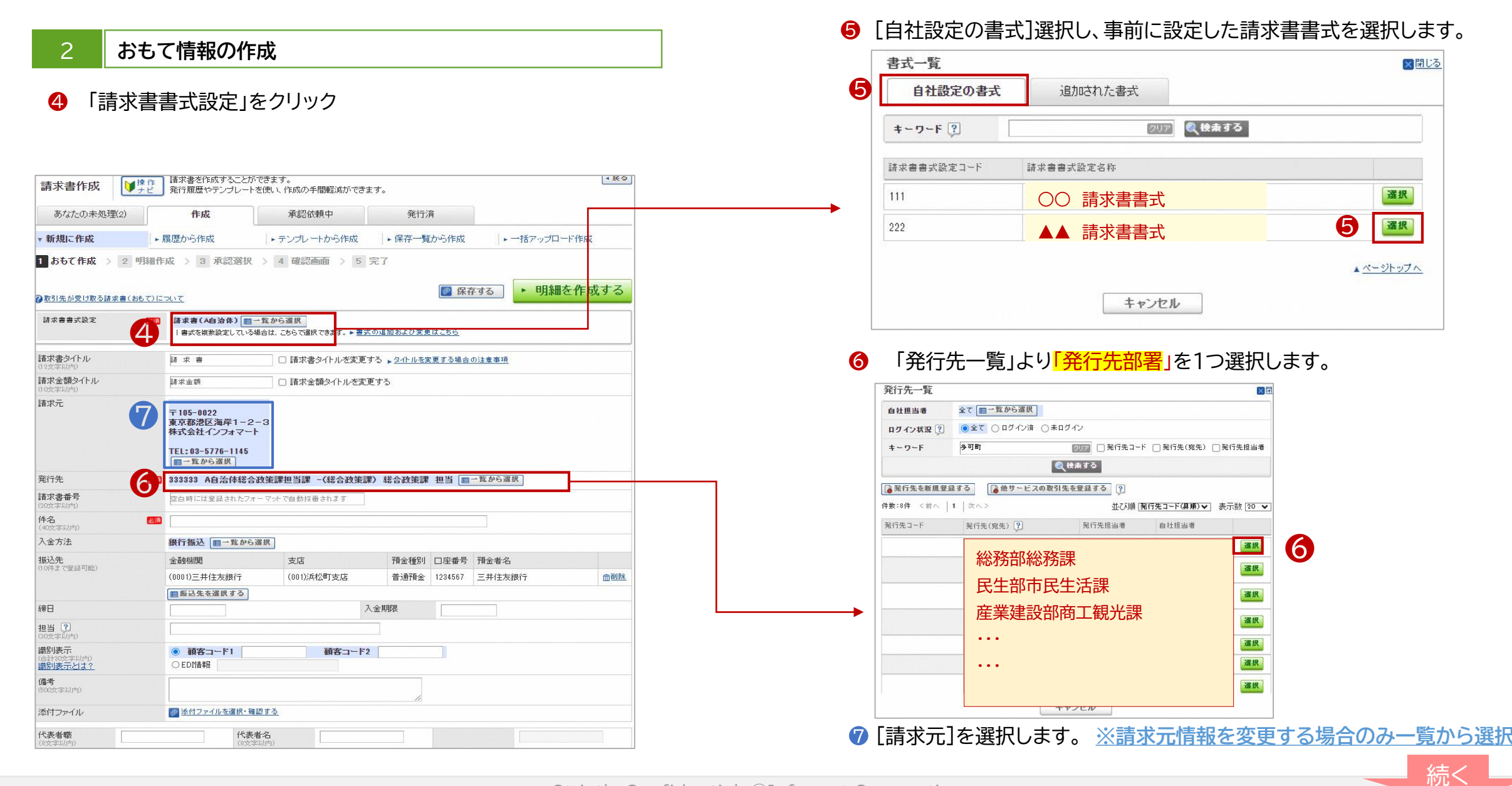

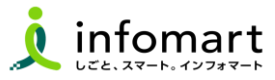

## 3 おもて情報の作成

前頁に続いて、請求書情報の入力をします。

- ❸ [件名]を入力します。
- ❷ [入金方法]を選択します。
- [振込先]を確認・選択します。
- [明細を作成する]を選択して、明細画面を表示し、【発行責任者(入力者)

<mark>氏名)と電話番号</mark>】を入力します。

⑦ ファイルは添付しないでください

ただし、明細が多く、このシステム内で入力が難しい場合には、 請求明細に限り添付を認めます

- 18 入金期限は入力しないでください
- 「明細を作成する」を選択して、明細画面を表示します。

| 発行TOP                                                  | 受取TOP                                                                  | 設定・登録                             | ご利用ガイド               | ස්           | 問い合わせ  | 業界チャネル               |  |  |
|--------------------------------------------------------|------------------------------------------------------------------------|-----------------------------------|----------------------|--------------|--------|----------------------|--|--|
| 請求書作成                                                  | 操作<br>ナビ 発行履歴やテンプレー                                                    | ができます。<br>トを使い、作成の手間軽減が1          | できます。                |              |        | ∢戻る                  |  |  |
| あなたの未処理(9)                                             | 作成                                                                     | 承認依頼中                             | 発行〉                  | 斉            |        | ▶ <u>社内システムと連携する</u> |  |  |
| 新規に作成                                                  | ▶ 履歴から作成                                                               | <ul> <li>▶ テンプレートから作成</li> </ul>  | 戊 ▶ 保存一覧             | から作成         | ▶─括フ   | マップロード作成             |  |  |
| I おもて作成 > 2                                            | 明細作成 > 3 確認画面                                                          | i > 4 完了                          |                      |              | 14     |                      |  |  |
| 取引先が受け取る請求書()                                          | おもて)について                                                               |                                   |                      | ◎ 保存         | 2する    | 明細を作成する              |  |  |
| 請求書書式設定                                                | <ul> <li>         び目 諸求者、フリーフォーマ         <ul> <li></li></ul></li></ul> | マット- 目一覧から選択<br>5場合は、こちらで選択できます。▶ | 書式の追加および変更           | <u>(はこちら</u> |        |                      |  |  |
| <b>春求書タイトル</b><br>12文字以内)                              | 書 求 藉                                                                  | <ul> <li>請求書タイトルを変</li> </ul>     | 変更する 、 <u>タイトルを変</u> | 更する場合の       | D注意事項  |                      |  |  |
| 春求金額タイトル<br>の文字以内)                                     | 請求金額                                                                   | □ 請求金額                            |                      |              |        |                      |  |  |
| 笔行先                                                    | 12月 1日 1日 1日 1日 1日 1日 1日 1日 1日 1日 1日 1日 1日                             | 邓 ●●課                             | ■一覧;                 | から選択         |        |                      |  |  |
| <b>春求書番号</b><br>20文字以内)                                | 空白時には登録されたフ                                                            | オーマットで自動採番されます                    |                      |              |        |                      |  |  |
| <b>牛名</b><br>40文字以内)                                   | 8                                                                      |                                   |                      |              |        |                      |  |  |
| <b>人金方法</b>                                            | ● 現行振込 目一覧から                                                           | 运選択                               |                      |              |        |                      |  |  |
| 展込先<br>0(生ま 75款(3回85)                                  | 金融機関                                                                   | 支店                                | 預金種別                 | 口座番号         | 預金者名   |                      |  |  |
| 017a (123a 116)                                        | 0009)三井住友銀行                                                            | (721)浜松町支店                        | 普通預金                 | 9999999      | 取引先業者A | 面削除                  |  |  |
|                                                        | ■振込先を選択する                                                              |                                   | B                    |              |        |                      |  |  |
| *H                                                     |                                                                        |                                   | 人金期限                 |              |        |                      |  |  |
| 旦当 ?)<br>30文字以内)                                       | <b>①</b> 発行責任者                                                         | 氏名<br>·電話番号                       |                      |              |        |                      |  |  |
| <mark>齢別表示</mark><br>合計20文字以内)<br><mark>歳別表示とは?</mark> | ● <b>顧客コード1</b><br>○ EDI情報                                             | 顧客⊐∼                              | - 152                |              |        |                      |  |  |
| <b>備考</b><br>500文字以内)                                  |                                                                        |                                   | , li                 |              |        |                      |  |  |
| そけつっくり.                                                | • 12 A M M M M M M M M M M M M M M M M M M                             | 確認する                              |                      |              |        |                      |  |  |

続く

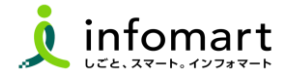

## 明細情報の作成

前頁に続いて明細を作成します。

- 「明細日付」※課税事業者は、明細日付が必須
- (6)「明細項目」※商品名など
- 16「単価」
- 10 「数量」
- 18「単位」
- ●「税区分」明細単位で消費税計算する場合に利用します。
- ⑦「明細を追加する」場合は、明細行を追加できます。
- ②「今回請求金額(税抜)」「今回消費税」「今回請求金額(税込)」 ※②は自動計算されます。
- ②「発行開始日時」を指定します。
- 23 「発行予約する」で発行準備完了です。

【請求書の取り消しや削除について】

- 発行予約前であれば、取消可能
- 阿賀野市が「未開封」の場合も取消可能
- 阿賀野市が「開封」している場合は、発行先部署へご連絡ください。

| 請求書作成                                                  | 作<br>ビ 諸求書を作成すること<br>作成した諸求書は発行 | ができます。<br>テ承認依頼を行い、承認( | 剣に発行が実行されます。 |                                                                                                    |                |  |  |
|--------------------------------------------------------|---------------------------------|------------------------|--------------|----------------------------------------------------------------------------------------------------|----------------|--|--|
| 1 おもて作成 > 2 明                                          | 細作成 > 3 承認選                     | 尺 > 4 確認画面             | > 5 完7       |                                                                                                    |                |  |  |
| 取引先が受け取る請求書(明細                                         |                                 | C                      | 23)          | 190 - 190 - 190 - 190 - 190 - 190 - 190 - 190 - 190 - 190 - 190 - 190 - 190 - 190 - 190 - 190 - 190 - 190 - 190 |                |  |  |
| 発行先コード 3333333                                         | 発行先 A自治体器                       | 合政策課担当課 -(             | 発行開始日時 20    | 23/07/22 17:10                                                                                                  | 発行予約す          |  |  |
| 肖費税計算                                                  | 閑税単位:請求総額 🕄                     |                        | 小数点以下処理      | 切捨て                                                                                                    |                |  |  |
| おもて情報を訂正する                                             |                                 |                        |              |                                                                                                    |                |  |  |
| 数:2件 <前へ   1   次へ                                      | >                               |                        |              |                                                                                                    | 表示数 100 🗸      |  |  |
| 。明細を追加する                                               |                                 |                        | 合計対象外にする     | 合計対象外を解除する?                                                                                                    | 明細行を削除する       |  |  |
| 月細日付 商品コード                                             | 単価                              | 数重 単                   | 金額           | 消费税额 請求金額                                                                                                    | [ <b>深</b> 訳▼] |  |  |
| 月細番号 明細項目                                              | 部門コード                           | 部門名                    | 備考           |                                                                                                    |                |  |  |
| 脱区分: 課税 🗸 税率:                                          | 108 - [ 軽減税率16                  | <b>D</b>               | 18           |                                                                                                    |                |  |  |
| 2023/10/09 商品コード                                       | 1                               | 000 10 1               | 10000        |                                                                                                    |                |  |  |
| 明細番号 15 物品A                                            | 部門コード                           | 部門名                    | 備考           |                                                                                                    |                |  |  |
| 脱区分: 課税 ▼ 税率:                                          | 105 🗸 🔲 軽減税率                    |                        |              |                                                                                                    |                |  |  |
| 2023/10/09 商品コード                                       |                                 | 180 100 1              | 18000        | 0                                                                                                    |                |  |  |
| 明細番号 物品B                                               | 部門コード                           | 部門名                    | 備考           |                                                                                                    |                |  |  |
| <mark>3 明細を追加する)</mark><br>数:2件 く前へ   1   次へ<br>請求金額 3 | 0,800                           |                        |              |                                                                                                    |                |  |  |
| 前回請求金額 入金額                                             | 調整金額                            | 繰越金額                   | 今回請求金額       | (税抜) 今回消費税額 1888                                                                                                | 今回請求金額(税込)     |  |  |
|                                                        |                                 |                        | 2)           | 28000 2800                                                                                                    | 30800          |  |  |
| 10%对象(税抜)                                              |                                 | 28000 消費税額             | 2            | 800 請求金額(税込)                                                                                                    | 30800          |  |  |
| 3%対象(軽減税率 税抜)                                          |                                 | 消費税額                   |              | 請求金額(税込)                                                                                                    |                |  |  |
| 8001象(稻坊)                                              |                                 | 消費税額                   |              | 請求金額(税込)                                                                                                    |                |  |  |
| NAME A DAY OF INDIANA                                  |                                 |                        |              |                                                                                                    |                |  |  |

Ð